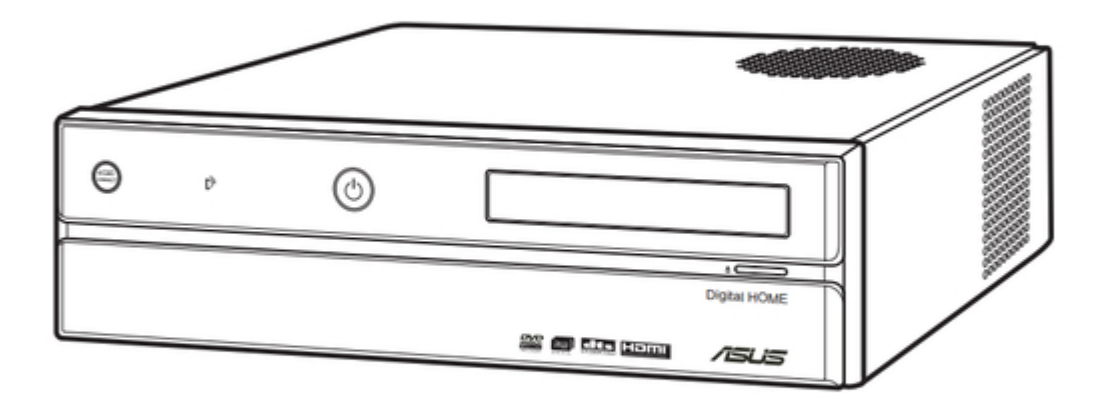

# Asus Asteio D22 User Manual

Media center pc

| 69  |  |
|-----|--|
| 05  |  |
| 70  |  |
| 71  |  |
| 72  |  |
| 12  |  |
| 73  |  |
| 74  |  |
| 7   |  |
| /5  |  |
| 76  |  |
| 77  |  |
| //  |  |
| 78  |  |
| 79  |  |
| 00  |  |
| 00  |  |
| 81  |  |
| 82  |  |
| 02  |  |
| ک۵  |  |
| 84  |  |
| 85  |  |
| 00  |  |
| 86  |  |
| 87  |  |
| 88  |  |
| 00  |  |
| 89  |  |
| 90  |  |
| 91  |  |
| 92  |  |
| 02  |  |
| 93  |  |
| 94  |  |
| 95  |  |
| 96  |  |
| 07  |  |
| 97  |  |
| 98  |  |
| 99  |  |
| 100 |  |
| 100 |  |
| 101 |  |
| 102 |  |
| 102 |  |
| 102 |  |
| 104 |  |
| 105 |  |
| 106 |  |
| 100 |  |
| 107 |  |
| 108 |  |
| 100 |  |
| 103 |  |
| 110 |  |
| 111 |  |
| 112 |  |
| 112 |  |
| 113 |  |
| 114 |  |
| 115 |  |
| 116 |  |
| 110 |  |
| 117 |  |
| 118 |  |

| 119  |  |
|------|--|
| 120  |  |
| 121  |  |
| 121  |  |
| 122  |  |
| 123  |  |
| 124  |  |
| 125  |  |
| 126  |  |
| 127  |  |
| 120  |  |
| 120  |  |
| 129  |  |
| 130  |  |
| 131  |  |
| 132  |  |
| 133  |  |
| 134  |  |
| 135  |  |
| 126  |  |
| 130  |  |
| 137  |  |
| 138  |  |
| 139  |  |
| 140  |  |
| 141  |  |
| 142  |  |
| 1/13 |  |
| 143  |  |
| 144  |  |
| 145  |  |
| 146  |  |
| 147  |  |
| 148  |  |
| 149  |  |
| 150  |  |
| 151  |  |
| 151  |  |
| 152  |  |
| 153  |  |
| 154  |  |
| 155  |  |
| 156  |  |
| 157  |  |
| 158  |  |
| 150  |  |
| 1.59 |  |
| TP0  |  |
| 161  |  |
| 162  |  |
| 163  |  |
| 164  |  |
| 165  |  |
| 166  |  |
| 167  |  |
| 10/  |  |
| 168  |  |

| 169 |
|-----|
| 170 |
| 170 |
| 1/1 |
| 172 |
| 173 |
| 174 |
| 175 |
| 1/5 |
| 176 |
| 177 |
| 178 |
| 170 |
| 100 |
| 100 |
| 181 |
| 182 |
| 183 |
| 184 |
| 185 |
| 105 |
| 180 |
| 187 |
| 188 |
| 189 |
| 190 |
| 101 |
| 191 |
| 192 |
| 193 |
| 194 |
| 195 |
| 196 |
| 107 |
| 197 |
| 198 |
| 199 |
| 200 |
| 201 |
| 202 |
| 202 |
| 203 |
| 204 |
| 205 |
| 206 |
| 207 |
| 208 |
| 200 |
| 209 |
| 210 |
| 211 |
| 212 |
| 213 |
| 214 |
| 215 |
| 212 |
| 216 |
| 217 |
| 218 |

| ,           |  |  |  |
|-------------|--|--|--|
|             |  |  |  |
| 252         |  |  |  |
| 251         |  |  |  |
| 250         |  |  |  |
| 249         |  |  |  |
| 248         |  |  |  |
| 240         |  |  |  |
| 24J<br>246  |  |  |  |
| 244<br>245  |  |  |  |
| 245         |  |  |  |
| 242<br>2/13 |  |  |  |
| ∠4⊥<br>2/12 |  |  |  |
| 24U<br>241  |  |  |  |
| 239         |  |  |  |
| 238         |  |  |  |
| 237         |  |  |  |
| 236         |  |  |  |
| 235         |  |  |  |
| 234         |  |  |  |
| 233         |  |  |  |
| 232         |  |  |  |
| 231         |  |  |  |
| 230         |  |  |  |
| 229         |  |  |  |
| 228         |  |  |  |
| 227         |  |  |  |
| 226         |  |  |  |
| 225         |  |  |  |
| 224         |  |  |  |
| 223         |  |  |  |
| 222         |  |  |  |
| 221         |  |  |  |
| 220         |  |  |  |
| 219         |  |  |  |

Table of Contents

•

Bookmarks

•

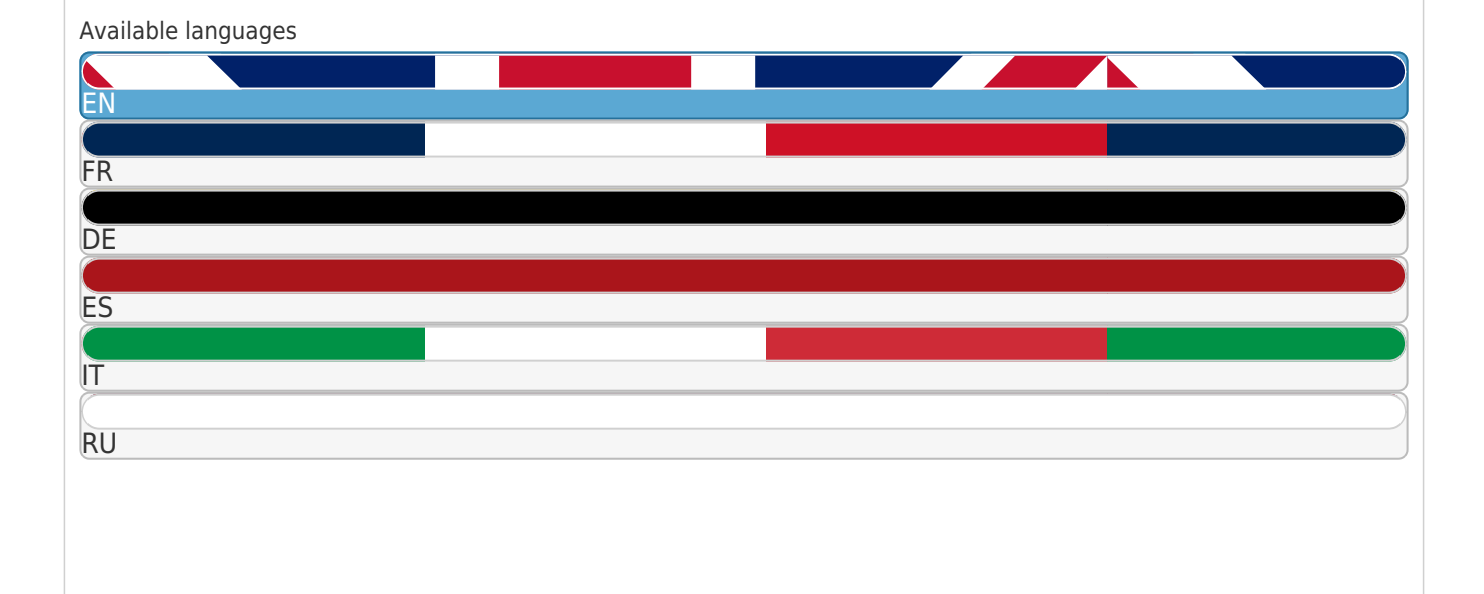

#### More

Quick Links

Download this manual

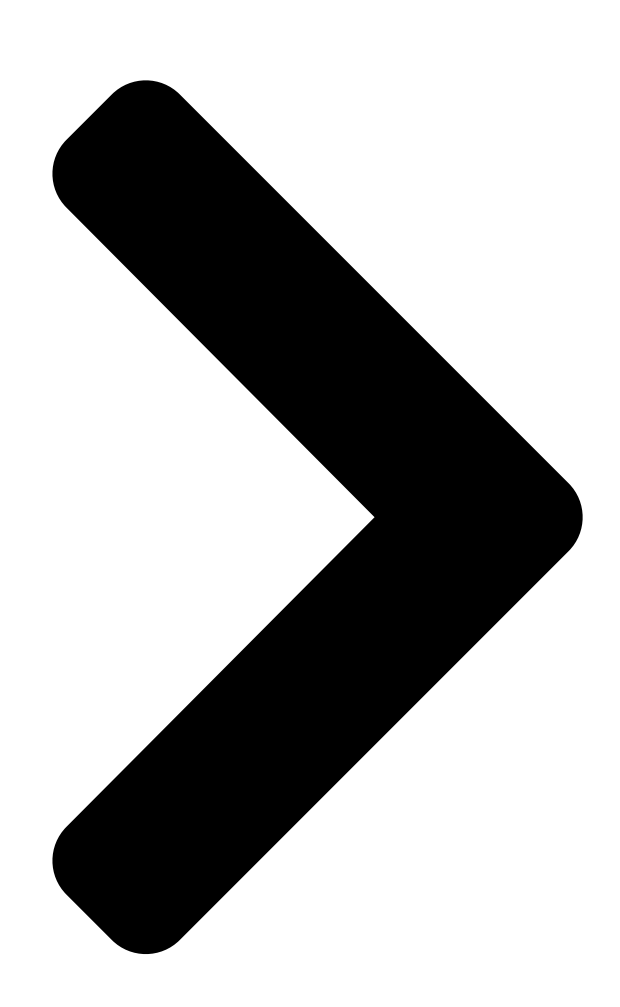

# Asus Asteio Media Center PC

# User Manual Model D22/ D20

Table of Contents

Next Page

| 1 |  |
|---|--|
| 2 |  |
| 3 |  |
| 4 |  |
| 5 |  |

# Chapters

English 5 Français 47 Deutsch 89 Italiano 131

Español 173

#### Related Manuals for Asus Asteio D22

DVD Player Asus Asteio D22 User Manual (210 pages) DVD Player Asus Asteio D22 Quick Start Manual (20 pages) Desktop Asus D510MT User Manual (92 pages) Desktop Asus D300TA User Manual (63 pages) Desktop Asus D840MA User Manual (74 pages) Desktop Asus D340MC User Manual (62 pages) Desktop Asus D540MA User Manual (102 pages) Desktop Asus D700SD User Manual (61 pages) Desktop Asus D900SD User Manual (55 pages) Desktop Asus X500MA Manual (55 pages) Desktop Asus D500TD Service Manual (42 pages) Desktop Asus D900MD User Manual (57 pages) Desktop Asus D700MA User Manual (68 pages) Desktop Asus D700SC User Manual (59 pages) Desktop Asus D700TE User Manual (55 pages) Desktop Asus D900MDR User Manual (62 pages)

#### Summary of Contents for Asus Asteio D22

#### Page 1: User Manual

Asus Asteio Media Center PC User Manual Model D22/ D20...

#### Page 2: Service And Support

Service and Support Visit our multi-language web site at http://www.asus.com...

#### Page 3: Copyright Information

Preface Congratulations on your purchase of the Asus Asteio Media Center PC. Read this manual carefully and keep it in a safe place for future reference. About this manual Every effort has been made to ensure that the contents on this manual are correct and up to date.

#### Page 4: Safety Information

Safety information Your Asus Asteio Media Center PC is designed and tested to meet the latest standards of safety for information technology equipment. However, to ensure safe use of this product, it is important that the safety instructions stated in this documentation are observed.

#### Page 5: Table Of Contents

#### Page 7: Overview

Overview The Asus Asteio Media Center PC features powerful computing and rich entertainment capabilities. You can run the Windows XP Media Center while using other programs or just enjoy the Windows XP Media center in full-screen mode without using other programs. Use the Media Center remote the same way you use remote controls for other home entertainment systems.

#### Page 8: Setting Up Your Media Center Pc

Media Center PC receives video input from a coaxial or S-video cable. The video source usually come from an antenna, a direct cable TV connection, a cable box, or a satellite receiver. Cable boxes and satellite receivers are also known as set-top boxes. 2 Asus Media Center PC...

#### Page 9: Checking Out Your Media Center Pc

Plug USB devices (such as a USB printer, camera, scanner, or keyboard) into these ports. Headphone jack Plug amplified speakers or headphones into this jack. Microphone jack Plug an external microphone into this jack to record or transmit voice files. Asus Media Center PC 3...

#### Page 10: Rear View

Plug side speakers in an eight-speaker system. E-SATA port Plug an external drive to your Media Center PC. IEEE 1394 port Plug an IEEE 1394 device, such as a digital camrecorder into this 6-pin IEEE 1394 port. 4 Asus Media Center PC...

<u>Page 11</u> Use the TVConfig software to select the input signal for TV1 and TV2. Configure the TV settings using the Asus TVConfig feature on your Media Center PC. Open the Asus TVConfig program by clicking the shortcut icon on the desktop or from Programs in the Start menu.

<u>Page 12</u> Indicates that the wireless LAN card is running. Plug a TV signal cable into this port. Power In jack Plug the power cord into this port. Video In Plug a coaxial cable from a video source into this jack. 6 Asus Media Center PC... Page 13 Media Center PC. Check the voltage label located on the left of the Power In jack. VIDEO-IN HDMI CENTER S / P D I F VIDEO OUT E - S ATA REAR I R 1 S / P D I F I R 2 SIDE Asus Media Center PC 7...

#### Page 14: Making Connections

S / P D I F E - S ATA I R 1 REAR S / P D I F I R 2 SIDE VIDEO-IN Note: You need to use the RCA adapter cable to connect to the RCA cables. 8 Asus Media Center PC...

Page 15 I R 2 SIDE Configure the TV settings using the Asus TVConfig feature on your Media Center PC. Open the Asus TVConfig program by clicking the shortcut icon on the desktop or from Programs in the Start menu. Select the device from the drop-down menu and check settings for Analog TV, FM, and DVDT channels respectively.

#### Page 16: Connecting The Tv Signal Source To An Existing Setup

C Coaxial cable D VCR In Note: E VCR Out Splitters are not included. F TV In G Splitter In H Splitter Out I TV In jack on the back of the Media Center PC 10 Asus Media Center PC...

Page 17 F VCR In G VCR Out H TV In I Splitter In J Splitter Out K TV In jack on the back of the Media Center PC L Remote control sensor cable M Remote control sensor Asus Media Center PC 11...

#### Page 18: Using The Tv As A Monitor

S-video Out jack on the back of your Media Center PC. VIDEO-IN HDMI CENTER S / P D I F VIDEO OUT E - S ATA I R 1 REAR S / P D I F I R 2 SIDE 12 Asus Media Center PC...

Page 19 In jack on the TV and to the Video Out jack on the back of your Media Center PC. VIDEO-IN HDMI CENTER S / P D I F VIDEO OUT VIDEO OUT E - S ATA REAR I R 1 S / P D I F I R 2 SIDE VIDEO OUT Asus Media Center PC 13...

Page 20 HDMI connector on the back of your Media Center PC. VIDEO-IN HDMI HDMI CENTER S / P D I F VIDEO OUT E - S ATA REAR I R 1 S / P D I F I R 2 SIDE HDMI 14 Asus Media Center PC...

<u>Page 21</u> If your TV has a VGA connector, first plug a VGA converter to the DVI connector on the back of your Media Center PC (for Asteio D22 only), and then connect your PC to the TV using a VGA cable.

#### Page 22: Connecting Infrared Receiver To External Device

2. The LED indicator starts flashing indicating the reception of WLAN signals. VIDEO-IN HDMI CENTER S / P D I F VIDEO OUT E - S ATA REAR I R 1 S / P D I F I R 2 SIDE 16 Asus Media Center PC...

#### Page 23: Installing The Digital Tv/ Fm Antenna

When installation is complete, a message appears telling you the camera is ready to use. VIDEO-IN HDMI CENTER S / P D I F VIDEO OUT E - S ATA I R 1 REAR S / P D I F I R 2 SIDE Asus Media Center PC 17...

#### Page 24: Connecting To Other Devices

VIDEO-IN HDMI CENTER S / P D I F VIDEO OUT E - S ATA REAR I R 1 S / P D I F I R 2 SIDE Scanner MOLEX MOLEX Card reader Printer 18 Asus Media Center PC...

#### Page 25: Configuring Speaker And Sound Options

Connect your speaker system to the PC, and then configure the audio software for sound output. Asus Media Center PC includes six sound connectors on the back of your PC. You can connect up to a 7.1 audio systems to the PC.

#### Page 26: Speaker Configurations

A subwoofer provides enhanced bass sounds. ".1" indicates a subwoofer. For instance, 7.1 channels refers to an eight-speaker mode and uses two front speakers (left-right), two side speakers (left-right), a center speaker, and a subwoofer. 20 Asus Media Center PC...

#### Page 27: Connecting Audio Speakers

After connecting the speakers to the PC, configure the audio settings for sound output for your Media Center PC. 2 Speakers 4 Speakers REAR 5 Speakers and a subwoofer 7 Speakers and a subwoofer Asus Media Center PC 21...

#### Page 28: Connecting Your Media Center Pc To A Home Audio System

Receiver/ Amplifier REAR VIDEO-IN HDMI RF-IN CENTER FM-IN S / P D I F VIDEO OUT E - S ATA REAR REAR I R 1 S / P D I F I R 2 SIDE 22 Asus Media Center PC...

#### Page 29: Configuring Audio Output Settings

7. Click Next. The microphone volume adjustment screen appears. Click Microphone Test to test the microphone and click Next to proceed. 8. Click Finish to exit the SoundMax Audio Wizard. Asus Media Center PC 23...

#### Page 30: Configuring Audio Output With Windows Xp Media Center

5. Choose Speaker Configuration and click Next. 6. Select the number of speakers in your system and click Next. 7. Test your speakers' audio output. Select the test outcome and click Next to proceed. 8. Click Finish to exit. 24 Asus Media Center PC...

#### Page 31: Using The Pc Hardware

Allows mouse movement by dragging a fingertip across the surface. Left/right click buttons Act as left/right click buttons of a regular mouse. Note: The keyboards shown above are for illustrative purposes only. Packaged keyboard may vary. Asus Media Center PC 25...

Page 32 Press any key (excluding the touch pad and the left/right click buttons) to return to normal mode. (In power saving mode, the battery consumption is 1.88% of that in normal mode.) 26 Asus Media Center PC...

#### Page 33: Inserting Keyboard Batteries

Inserting keyboard batteries 1. Open the battery compartment on the back of the keyboard. 2. Insert the batteries paying attention to the polarity markings inside the battery compartment. 3. Replace the battery compartment cover. Asus Media Center PC 27...

#### Page 34: Using The Remote Control

TV programs, play previously recorded programs or other media files such as music, video, or movies. Refer to the table below to familiarize yourself with the functions of the remote control buttons. PQRS WXYZ CLEAR ENTER 28 Asus Media Center PC...

<u>Page 35</u> Press to rewind a media file. Play Press to playback a media file. Record Press to start recording. Stop Press to stop playing back a media file. Press to enter the TV mode. Music Press to enter the Music mode. Asus Media Center PC 29...

#### Page 36: Inserting Remote Control Batteries

Inserting remote control batteries 1. Open the battery compartment on the back of the remote control. 2. Insert the batteries paying attention to the polarity markings inside the battery compartment. 3. Replace the battery compartment cover. 30 Asus Media Center PC...

#### Page 37: Using The Memory Card Reader

CF slot Supports MD, CF Type I/II MS/MS PRO Slot Supports MS/MS-Pro, MS duo, MS pro duo MMC/SD slot Supports SD, mini SD (Micro SD through adapter), MMC, MMC4.x, RS MMC, RSMMC4.x (MMC mobile through adapter) Asus Media Center PC 31...

<u>Page 38</u> When the activity light is still blinking, do not remove the memory card. Doing so may cause loss of data or damage the memory card. "DTS CONNECT", "DTS INTERACTIVE" and "DTS NEO:PC" are trademarks of DTS, Inc. "DTS" is a registered trademark of DTS, Inc. 32 Asus Media Center PC...

#### Page 39: Starting The Windows Xp Media Center

TV access function under Broadcast On-the-Go varies from region to region • The according to

its respective signal setting. The copyright of the software on the supplied CD belongs to its respective holders. Asus is not • responsible for providing upgrade or troubleshooting services.

#### Page 40: Using My Music

3. Highlight a picture you want to view and press the OK button. You can select Play slide show on the sidebar to play the pictures in the selected folder in a slide show. 34 Asus Media Center PC...

#### Page 41: Using My Videos

SATA II x 4, eSATA x 2 Audio Intel High Definition Azalia, 7.1 Channel Front panel USB 2.0 x 2, IEEE 1394 (4-pin) x1, eSATA port x 1, Microphone jack x 1, Headphone jack x 1, 13-in-1 card reader x 1 Asus Media Center PC 35...

<u>Page 42</u> Dimension 357 mm (W) x 95 mm (H) x 398 mm (D) Specifications are subject to change without prior notice. Asus reserves the right to replace the component materials and accessories to provide customers with optimum serviceability. Check the package contents with your vendor upon purchase of the device.

Page 43 ASUS Asteio PC Multimédia Manuel de l'utilisateur Modèle D22/ D20...

Page 44 Service et Support Visitez notre site multilingue à l'adresse suivante http://www.asus.com...

#### Page 45: A Propos De Ce Manuel

Préface Merci d'avoir acquis un PC Multimédia ASUS Asteio. Veuillez lire attentivement ce manuel, puis le conserver à portée de main pour une utilisation future. A propos de ce manuel Nous avons pris un soin tout particulier à vérifier que le contenu de ce manuel est correct et à jour.

Page 46 Consignes de sécurité Votre PC Multimédia ASUS Asteio a été conçu et testé pour satisfaire aux standards de sécurité les plus récents en matière d'équipements informatiques. Toutefois, afin de garantir une utilisation sans risque de ce produit, il est important que vous respectiez les consignes de sécurité présentées dans ce manuel.

#### Page 49: Vue D'ensemble

Vue d'ensemble Le PC Multimédia ASUS Asteio dispose de capacités de traitement performantes, et offre des fonctionnalités multimédia variées. Vous pouvez lancer Windows XP Media Center en parallèle avec d'autres applications, ou seul afin d'en profiter en plein écran. Faites usage de la télécommande Media Center de la même manière que celles de vos équipements multimédia de salon.

#### Page 50: Configurer Votre Pc Multimédia

à la TV par câble, un boîtier câble ou un récepteur satellite. Les deux derniers sont également appelés boîtiers décodeurs. Les deux derniers sont également appelés boîtiers décodeurs. 2 PC Multimédia ASUS...

#### Page 51: Se Familiariser Avec Votre Pc Multimédia

à ces ports. Prise casque Connectez des haut-parleurs d'amplification ou des écouteurs à cette prise. Prise microphone Connectez un microphone externe à cette prise afin d'enregistrer ou de transmettre des enregistrements vocaux. PC Multimédia ASUS 3...

#### Page 52: Vue Arrière

Reliez un connecteur de sortie vidéo numérique pour une TV/Moniteur. Prise Audio In Connectez un périphérique audio analogique, tel qu'un lecteur CD, à cette prise Prise Haut-parleurs arrières Connectez des haut-parleurs arrières en configuration audio multicanal 4 PC Multimédia ASUS...

<u>Page 53</u> Configurez les paramètres TV via la fonction ASUS TVConfig de votre PC Multimédia. Lancez le programme ASUS TVConfig en cliquant sur l'icône du raccourci sur le Bureau, ou à partir du menu Démarrer, puis Programmes. Sélectionnez le périphérique dans le menu déroulant, et vérifiez individuellement les paramètres TV des canaux Analog TV, FM, et DVDT.

<u>Page 54</u> Connectez le câble d'interface d'une source vidéo à cette prise Connecteur antenne Connectez une antenne réseau sans fil à ce port WIFI Port VGA /Port DVI Reliez un connecteur de sortie vidéo numérique pour une TV/Moniteur. 6 PC Multimédia ASUS...

Page 55 Consultez l'étiquette située à gauche de la prise Power In. VIDEO-IN HDMI CENTER S / P D I F VIDEO OUT E - S ATA REAR I R 1 S / P D I F I R 2 SIDE PC Multimédia ASUS 7...

#### Page 56: Connexions

S / P D I F VIDEO OUT E - S ATA REAR I R 1 S / P D I F I R 2 SIDE VIDEO-IN Note: Vous devez utiliser l'adaptateur RCA (câble) pour connecter les câbles RCA. 8 PC Multimédia ASUS...

<u>Page 57</u> Configurez les paramètres TV via la fonction ASUS TVConfig de votre PC Multimédia. Lancez le programme ASUS TVConfig en cliquant sur l'icône du raccourci sur le Bureau, ou à partir du menu Démarrer, puis Programmes. Sélectionnez le périphérique dans le menu déroulant, et vérifiez individuellement les paramètres TV des canaux Analog TV, FM, et DVDT.

#### Page 58: Connexion De La Source Du Signal Tv À Une Configuration Existante

D Entrée du magnétoscope Note: E Sorties du magnétoscope Les séparateurs ne sont pas F Entrée TV fournis. G Entrée du séparateur de signaux H Sorties du séparateur de signaux I Prise TV In à l'arrière du PC 10 PC Multimédia ASUS...

Page 59 J Sorties du séparateur de signaux Sorties du séparateur de signaux K Prise TV In à l'arrière du PC Prise TV In à l'arrière du PC L Câble du capteur de la télécommande M Capteur de la télécommande PC Multimédia ASUS 11...

#### Page 60: Utiliser Un Poste Tv Comme Moniteur

TV vers la prise S-video Out située à l'arrière du PC Multimédia. VIDEO-IN HDMI CENTER S / P D I F VIDEO OUT E - S ATA I R 1 REAR S / P D I F I R 2 SIDE 12 PC Multimédia ASUS...

Page 61 TV vers la prise Video Out située à l'arrière du PC Multimédia. VIDEO-IN HDMI CENTER S / P D I F VIDEO OUT VIDEO OUT E - S ATA I R 1 REAR S / P D I F I R 2 SIDE VIDEO OUT PC Multimédia ASUS 13...

Page 62 à l'arrière du PC Multimédia. VIDEO-IN HDMI HDMI CENTER S / P D I F VIDEO OUT E -S ATA REAR I R 1 S / P D I F I R 2 SIDE HDMI 14 PC Multimédia ASUS...

Page 63 VIDEO OUT Si votre poste TV dispose d'une prise VGA, connectez d'abord un adaptateur VGA au connecteur DVI situé à l'arrière du PC Multimédia (uniquement Asteio D22), puis connectez le PC au poste TV via un câble VGA. VIDEO-IN...

#### Page 64: Connecter Le Récepteur À Infrarouge À Un Périphérique Externe

2. La LED d'indication commencera à clignoter signalant que le PC reçoit des signaux WIFI.. VIDEO-IN HDMI CENTER S / P D I F VIDEO OUT E - S ATA I R 1 REAR S / P D I F I R 2 SIDE 16 PC Multimédia ASUS...

#### Page 65: Installer L'antenne Fm/Tnt

à l'emploi VIDEO-IN HDMI CENTER S / P D I F VIDEO OUT E - S ATA I R 1 REAR S / P D I F I R 2

SIDE PC Multimédia ASUS 17...

#### Page 66: Connecter D'autres Périphériques

VIDEO-IN HDMI CENTER S / P D I F VIDEO OUT E - S ATA REAR I R 1 S / P D I F I R 2 SIDE Scanner MOLEX MOLEX Lecteur de cartes Imprimante 18 PC Multimédia ASUS...

#### Page 67: Configurer Les Haut-Parleurs Et Les Options Audio

Connectez votre système de haut-parleurs au PC, puis configurez les sorties audio via l'utilitaire audio. Le PC Multimédia ASUS inclût six connecteurs audio à l'arrière du PC, pouvant supporter une multitude de configurations audio, système audio 7.1 inclus.

#### Page 68: Configurations Des Haut-Parleurs

(droit et gauche), deux haut-parleurs latéraux (droit et gauche), un haut-parleur , deux hautparleurs latéraux (droit et gauche), un haut-parleur deux haut-parleurs latéraux (droit et gauche), un haut-parleur , un haut-parleur central, et un caisson de basse.. 20 PC Multimédia ASUS...

#### Page 69: Connecter Les Haut-Parleurs Audio

Après avoir connecté les haut-parleurs au PC, configurez les paramètres pour votre sortie audio. 2 haut-parleurs 2 haut-parleurs REAR 5 haut-parleurs et un caisson de basse 7 haut-parleurs et un caisson de basse PC Multimédia ASUS 21...

#### Page 70: Connecter Le Pc Multimédia À Un Système Audio À Domicile

Récepteur/Amplificateur REAR VIDEO-IN HDMI RF-IN CENTER FM-IN S / P D I F VIDEO OUT E - S ATA I R 1 REAR REAR S / P D I F I R 2 SIDE 22 PC Multimédia ASUS...

#### Page 71: Configurer Les Paramètres De Sortie Audio

7. Cliquez sur Next (Suivant). L'écran d'ajustement du volume du microphone apparaît. Cliquez sur Microphone Test pour tester le microphone et Next (Suivant) pour poursuivre. 8. Cliquez sur Finish (Terminer) pour quitter l'utilitaire SoundMax Audio Wizard. PC Multimédia ASUS 23...

#### Page 72: Configuration Via L'utilitaire Windows Xp Media Center

6. Sélectionnez le nombre de haut-parleurs de votre système audio, puis cliquez sur Next (Suivant). 7. Testez la sortie audio des haut-parleurs. Si le résultat est satisfaisant, cliquez sur Next pour poursuivre. 8. Cliquez sur Finish (Terminer) pour quitter. 24 PC Multimédia ASUS...

#### Page 73: Utiliser Le Matériel

S'utilise comme une souris en faisant glisser le doigt sur la surface. Clic droit/gauche S'utilise comme les boutons gauche et droite d'une souris standard Note : Les claviers présentés cicontre ne sont pas contractuels. Les claviers achetés peuvent différer. PC Multimédia ASUS 25...

Page 74 "économie d'énergie" . Pressez n'importe quelle touche (à l'exception du touchpad et des boutons droit et gauche) pour retourner en mode normal. (En mode "économie d'énergie, la consommation d'énergie est de 1,88% de la consommation en mode normal). 26 PC Multimédia ASUS...

#### Page 75: Insérer Les Piles Du Clavier

Insérer les piles du clavier 1. Ouvrez le compartiment à piles situé à l'arrière du clavier. 2. Insérez les piles en respectant leur polarité (marques +/- à l'intérieur du compartiment). 3. Replacez le couvercle du compartiment à piles PC Multimédia ASUS 27...

#### Page 76: Utiliser La Télécommande

Utilisez la télécommande pour lancer Windows XP Media Center, regarder la TV, enregistrer des programmes TV, visionner les programmes enregistrés ou d'autres fichiers multimédia telles que des vidéos, ou des films. Référez-vous au tableau ci-contre pour vous familiariser avec les boutons de la télécommande. PQRS WXYZ CLEAR ENTER 28 PC Multimédia ASUS...

<u>Page 77</u> Pressez pour lancer la lecture d'un fichier multimédia Enregistrer Pressez pour commencer l'enregistrement Arrêt Pressez pour arrêter la lecture d'un fichier multimédia Pressez pour entrer dans le mode TV Musique Pressez pour entrer dans le mode Musique PC

Multimédia ASUS 29...

#### Page 78: Insérer Les Piles De La Télécommande

Insérer les piles de la télécommande 1. Ouvrez le compartiment à piles situé à l'arrière de la télécommande. 2. Insérez les piles en respectant leur polarité (marques +/- à l'intérieur du compartiment). 3. Replacez le couvercle du compartiment à piles 30 PC Multimédia ASUS...

#### Page 79: Utiliser Le Lecteur De Cartes Mémoire

Supporte MD, CF Type I/II Slot MS/MS PRO MS/MS PRO Supporte MS/MS-Pro, MS duo, MS pro duo Slot MMC/SD MMC/SD Supporte SD, mini SD (Micro SD via un adaptateur), MMC, MMC4.x, RS MMC, RSMMC4.x (MMC mobile via un adaptateur) PC Multimédia ASUS 31...

Page 80 Ne retirez pas la carte mémoire tant que la LED d'activité clignote. Vous pourriez perdre vos données ou endommager la carte. "DTS CONNECT", "DTS INTERACTIVE" et "DTS NEO:PC" sont des marques déposées par DTS, Inc. "DTS" est une marque déposée par DTS, Inc. 32 PC Multimédia ASUS...

#### Page 81: Lancer Windows Xp Media Center

Le copyright des programmes contenus sur le CD de support appartient à leurs propriétaires • respectifs. ASUS n'est en aucun responsable de leur mise à jour, ni de l'assistance au dépannage. PC Multimédia ASUS 33...

#### Page 82: Utiliser La Fonction Ma Musique

OK. Le dossier s'affichera. 3. Sélectionnez l'image que vous souhaitez visualiser, puis pressez le bouton OK. Vous pouvez choisir l'option Lire le diaporama, situé sur la barre latérale afin d'afficher les images du dossier dans un diaporama. 34 PC Multimédia ASUS...

#### Page 83: Utiliser La Fonction Mes Vidéos

Système Intel High Definition Azalia, 7.1 Intel High Definition Azalia, 7.1 Panneau avant USB 2.0 x 2, IEEE 1394 (4 broches) x1, port eSATA x 1, prise microphone x 1, prise casque x 1, lecteur de cartes 13-in-1 x 1 PC Multimédia ASUS 35...

Page 84 Dimension 357 mm (W) x 95 mm (H) x 398 mm (D) Les caractéristiques sont sujettes à modification sans avertissement préalable. ASUS se réserve le droit de remplacer les composants et les accessoires afin de fournir une facilité de service optimale.

Page 85 Asus Asteio Media Center PC Benutzerhandbuch Modell D22/ D20...

Page 86 Service und Unterstützung Besuchen Sie unsere mehrsprachige Webseite unter http://www.asus.com...

#### Page 87: Ber Dieses Handbuch

Vorwort Vielen Dank, dass Sie sich für den Asus Asteio Media Center PC entschieden haben. Lesen Sie sich das Handbuch bitte sorgfältig durch und bewahren Sie es an einem sicheren Ort auf. Über dieses Handbuch Es wurden keine Mühen gescheut, den Inhalt dieses Handbuchs korrekt und aktuell zu gestalten.

#### Page 88: Einstellen Des Systems

Sicherheitsinformationen Ihr Asus Asteio Media Center PC wurde auf die neuesten Sicherheitsstandards für Informationstechnologie geprüft und für gut befunden. Um allerdings die sichere Handhabung des Produkts zu gewährleisten, sollten Sie den Anweisungen in diesem Dokument unbedingt Folge leisten. Einstellen des Systems •...

#### Page 91: Übersicht

Übersicht Der Asus Asteio Media Center PC verfügt über leistungsstarke Datenberechnung und vielfältige Unterhaltungsfunktionen. Sie können Windows XP Media Center gemeinsam mit anderen Programmen ausführen, oder allein das Windows XP Media Center im Vollbildmodus genießen. Die Fernbedienung des Media Center lässt sich genau so wie Fernbedienungen anderer Unterhaltungsmedien verwenden.

#### Page 92: Einstellen Des Media Center Pcs

Vergewissern Sie sich, dass Sie zu einer Videosignalquelle Zugang haben, bevor Sie mit der Einstellung Ihres Media Center PCs beginnen. Ihr Media Center PC empfängt Videosignale von einem Koaxial- oder S-Videokabel. Das Videoeingangssignal kommt normalerweise von einer Antenne, einem Kabelanschluss, einem Digitalempfänger oder einem Satellitenempfänger. 2 Asus Media Center PC...

#### Page 93: Beschreibung Des Media Center Pcs

Anschluss eines IEEE 1394-Geräts, z.B. digitale Camcorder USB-Anschlüsse x 2 Anschluss von USB-Geräten (z.B. USB-Drucker, Kamera, Scanner oder Tastatur) Kopfhörerbuchse Anschluss von Lautsprechern oder Kopfhörern Mikrofonbuchse Anschluss von externen Mikrofonen zur Aufnahme oder Übertragung von gesprochenen Dateien Asus Media Center PC 3...

#### Page 94: Rückseite

DVI-Anschluss Verbindung eines digitalen Videoausgangsanschlusses für Fernseher/Monitor Audioeingangsbuchse Anschluss analoger Audiogeräte wie CD-Player zur Wiedergabe auf dem PC Rückseitenlautsprecher Anschluss von Rückseitenlautsprechern in einer Multikanalaudiokonfiguration Seitenlautsprecher Anschluss von Seitenlautsprechern in einem System mit acht Lautsprechern 4 Asus Media Center PC...

Page 95 Konfigurieren Sie die TV-Einstellungen mit Hilfe der Asus TVConfig-Funktion auf Ihrem Media Center PC. Öffnen Sie das Asus TVConfig-Programm über das Symbol auf dem Desktop oder über die Programme im Start-Menü. Wählen Sie das Gerät aus dem Menü und prüfen Sie die Einstellungen für analoges Fernsehen, UKW und die DVDT-Kanäle.

Page 96 Line Out-Ausgang für vordere Lautsprecher HDMI Anschluss von HDMI (High Definition Multimedia Interface)-Geräten LED-Anzeige Aktivitätsanzeige der Wireless LAN-Karte Anschluss eines TV-Signalkabels Stromeingangsbuchse Anschluss des Stromkabels Video In Anschluss eines Koaxialkabels von einer Videoquelle WIFI-Antennenanschluss Anschluss einer Wireless LAN-Antenne 6 Asus Media Center PC...

Page 97 Sie den Media Center PC einschalten. Die empfohlene Spannung finden Sie links von der Stromeingangsbuchse. VIDEO-IN HDMI CENTER S / P D I F VIDEO OUT E - S ATA REAR I R 1 S / P D I F I R 2 SIDE Asus Media Center PC 7...

#### Page 98: Anschlüsse

S / P D I F VIDEO OUT E - S ATA REAR I R 1 S / P D I F I R 2 SIDE VIDEO-IN Hinweis: Verwenden Sie das RCA- Adapterkabel, um RCA-Kabel anzuschließen. 8 Asus Media Center PC...

Page 99 Konfigurieren Sie die TV-Einstellungen mit Hilfe der Asus TVConfig-Funktion auf Ihrem Media Center PC. Öffnen Sie das Asus TVConfig-Programm über das Symbol auf dem Desktop oder über die Programme im Start-Menü. Wählen Sie das Gerät aus dem Menü und prüfen Sie die Einstellungen für analoges Fernsehen, UKW und die DVDT-Kanäle.

#### Page 100: Einbinden Des Media Center Pcs

D V D + R D L A Wand B Kabelausgang C Koaxialkabel D Videorekordereingang Hinweis: E Videorekorderausgang Splitter sind im Lieferumfang F TV-Eingang nicht enthalten. G Splitter-Eingang H Splitter-Ausgang TV-Eingangsbuchse an der Rückseite des Media Center PCs 10 Asus Media Center PC...

Page 101 B Kabelausgang Splitter sind im Lieferumfang C Koaxialkabel nicht enthalten. D

Digitalempfänger-/Satelliteneingang E Digitalempfänger-/Satellitenausgang F Videorekordereingang G Videorekorderausgang H TV-Eingang Splitter-Eingang J Splitter-Ausgang K TV-Eingangsbuchse an der Rückseite des Media Center PCs L Fernbedienungssensorkabel M Fernbedienungssensor Asus Media Center PC 11...

#### Page 102: Verwenden Des Fernsehers Als Monitor

Video-Eingang am Fernseher und den S-Videoausgang an der Rückseite Ihres Media Center PCs an. VIDEO-IN HDMI CENTER S / P D I F VIDEO OUT E - S ATA I R 1 REAR S / P D I F I R 2 SIDE 12 Asus Media Center PC...

Page 103 Videoeingang des Fernsehers und den Videoausgang an der der Rückseite Ihres Media Center PCs VIDEO-IN HDMI CENTER S / P D I F VIDEO OUT VIDEO OUT E - S ATA REAR I R 1 S / P D I F I R 2 SIDE VIDEO OUT Asus Media Center PC 13...

Page 104 HDMI-Anschluss des Fernsehers und den HDMI-Anschluss auf der Rückseite Ihres Media Center PCs VIDEO-IN HDMI HDMI CENTER S / P D I F VIDEO OUT E - S ATA REAR I R 1 S / P D I F I R 2 SIDE HDMI 14 Asus Media Center PC...

Page 105 Falls Ihr Fernseher über einen VGA-Anschluss verfügt, schließen Sie zuerst einen VGA-Konverter an den DVI-Anschluss auf der Rückseite des Media Center PCs (nur am Asteio D22) an und verbinden Sie dann Ihren PC über ein VGA-Kabel mit dem Fernsehen.

#### Page 106: Verbinden Des Infrarotempfängers Mit Einem Externen Gerät

2. Die LED-Anzeige zeigt durch Blinken den Empfang von WLAN-Signalen an. VIDEO-IN HDMI CENTER S / P D I F VIDEO OUT E - S ATA REAR I R 1 S / P D I F I R 2 SIDE 16 Asus Media Center PC...

#### Page 107: Installieren Der Digitalen Tv-/Ukw-Antenne

Installation abgeschlossen ist, erscheint eine Nachricht, dass die Kamera bereit zur Benutzung ist. VIDEO-IN HDMI CENTER S / P D I F VIDEO OUT E - S ATA REAR I R 1 S / P D I F I R 2 SIDE Asus Media Center PC 17...

#### Page 108: Anschluss An Andere Geräte

Center PC angeschlossen werden. VIDEO-IN HDMI CENTER S / P D I F VIDEO OUT E - S ATA REAR I R 1 S / P D I F I R 2 SIDE Scanner MOLEX MOLEX Kartenlesegerät Drucker 18 Asus Media Center PC...

#### Page 109: Konfigurieren Von Lautsprecher- Und Sound-Optionen

Lautsprecherkonfigurationen. Sie können Ihren PC einrichten, um zwei Stereolautsprecher oder ein Mehrkanal-Lautsprechersystem zu benutzen. Verbinden Sie Ihr Lautsprechersystem mit dem PC und konfigurieren Sie die Software für den Audio-Ausgang. Asus Media Center PC besitzt an der Rückseite sechs Audioanschlüsse. Sie können ebenso ein 7.1 Audiosystem anschließen. Audioanschlüsse Beschreibung Line SIDE (grau);...

#### Page 110: Lautsprecherkonfigurationen

".1" benennt einen Subwoofer. Zum Beispiel beziehen sich 7.1-Kanäle auf einen Acht-Lautsprechermodus und benutzt zwei Frontlautsprecher (links & rechts), zwei Seitenlautsprecher (links & rechts), zwei hintere Lautsprecher (links & rechts), einen Center-Lautsprecher und einen Subwoofer. 20 Asus Media Center PC...

#### Page 111: Anschluss Der Lautsprecher

Media Center PC anschließen. Nach dem Anschluss der Lautsprecher an den PC konfigurieren Sie bitte die Audioeinstellungen für die Tonausgabe an Ihrem Media Center PC. 2 Lautsprecher 4 Lautsprecher REAR 5 Lautsprecher und ein Subwoofer 7 Lautsprecher und ein Subwoofer Asus Media Center PC 21...

#### Page 112: Anschluss Des Media Center Pcs An Ein Heim-Audiosystem

Receiver/ Verstärker REAR VIDEO-IN HDMI RF-IN CENTER FM-IN S / P D I F VIDEO OUT E - S ATA REAR REAR I R 1 S / P D I F I R 2 SIDE 22 Asus Media Center PC...

#### Page 113: Konfigurieren Der Audio-Ausgangseinstellungen

7. Klicken Sie auf Next. Es erscheint das Fenster für die Mikrofonlautstärkeeinstellung. Klicken Sie auf Microphone Test, um das Mikrofon zu testen und klicken Sie dann auf Next, um fortzufahren. 8. Klicken Sie auf Finish, um den SoundMax Audio-Assistenten zu beenden. Asus Media Center PC 23...

#### Page 114: Audioausgangskonfiguration Mit Windows Xp Media Center

6. Wählen Sie die Anzahl der Lautsprecher in Ihrem System und klicken Sie auf Next. 7. Testen Sie Ihren Lautsprecherausgang. Wählen Sie den Test outcome und klicken Sie auf Next, um fortzufahren. 8. Klicken Sie auf Finish, um das Programm zu beenden. 24 Asus Media Center PC...

#### Page 115: Benutzen Der Pc-Hardware

14. Touchpad Zum Bewegen des Mauszeigers durch Ziehen mit der Fingerspitze 15. Links/rechts-Klicktasten Funktioniert als linke/rechte Maustaste Hinweis: Die oben abgebildete Tastatur ist nur zur Veranschaulichung gedacht und kann sich von der mitgelieferten Tastatur unterscheiden. Asus Media Center PC 25...

Page 116 Wenn die kabellose Tastatur für länger als drei Minuten nicht benutzt wird, wird sie in den Stromsparmodus versetzt. Drücken Sie eine beliebige Taste (ausgenommen das Touchpad und die links/rechts-Klicktasten), um in den Normalmodus zurückzukehren. (Im Energiesparmodus beträgt der Batteriestromverbrauch nur 1,88% des Verbrauchs im Normalmodus.) 26 Asus Media Center PC...

#### Page 117: Einlegen Der Tastaturbatterien

Einlegen der Tastaturbatterien 1. Öffnen Sie das Batteriefach an der Unterseite der Tastatur. 2. Legen Sie die Batterien unter Beachtung der Polung in das Batteriefach ein. 3. Setzen Sie den Batteriefachdeckel wieder ein. Asus Media Center PC 27...

#### Page 118: Benutzen Der Fernbedienung

Benutzen Sie die Fernbedienung, um das Windows XP Media Center-Programm zu öffnen und es zum Fernsehen, zur TV-Programmaufnahme, Videowiedergabe oder zur Wiedergabe anderer Medien, z.B. Musik-CD, DVD usw. zu benutzen. Die folgende Tabelle macht Sie mit den Funktionen der Fernbedienung bekannt. PQRS WXYZ CLEAR ENTER 28 Asus Media Center PC...

Page 119 Windows Media Center Media Center-Programm öffnen Vier-Wege-Navigationstasten Durch OSD-Menüs navigieren Zurück Zurück zur vorherigen Seite Vorheriger Titel Zurück zum vorherigen Titel Zurückspulen Mediendatei zurückspulen Wiedergabe Mediendatei wiedergeben Aufnahme Aufnahme starten Stopp Medienwiedergabe stoppen TV-Modus Musik Musikmodus Asus Media Center PC 29...

#### Page 120: Einlegen Der Fernbedienungsbatterien

Einlegen der Fernbedienungsbatterien 1. Öffnen Sie das Batteriefach an der Rückseite der Fernbedienung. 2. Legen Sie die Batterien unter Beachtung der Polung in das Batteriefach ein. 3. Setzen Sie den Batteriefachdeckel wieder ein. 30 Asus Media Center PC...

#### Page 121: Benutzen Des Speicherkartenlesers

Zeigt an, dass Daten gelesen oder geschrieben werden CF-Steckplatz Unterstützt MD, CF Typ I/II MS/MS PRO-Steckplatz Unterstützt MS/MS-Pro, MS Duo, MS Pro Duo MMC/SD-Steckplatz Unterstützt SD, Mini SD (Micro SD mit Adapter), MMC, MMC4.x, RS MMC, RSMMC4.x (MMC Mobile mit Adapter) Asus Media Center PC 31...

Page 122 Wenn die Datenübertragungs-LED noch blinkt, ziehen Sie die Speicherkarte NICHT heraus, sonst kann es zu Datenverlußt oder zur Beschädigung der Speicherkarte führen. "DTS CONNECT", "DTS INTERACTIVE" und "DTS NEO:PC" sind Handelsmarken der DTS, Inc. "DTS" ist eine registrierte Handelsmarke der DTS, Inc. 32 Asus Media Center PC...

#### Page 123: Starten Von Windows Xp Media Center

Pause/Stopp unterbrochen haben. Hinweise: • Der Live-TV-Empang unterwegs kann regional entsprechend den Signaleinstellungen variieren. • Das Copyright der auf der mitgelieferten CD enthaltenen Software ist den entsprechenden Eigentümern vorbehalten. ASUS ist nicht

verantwortlich, Upgrades oder Problemlösungen anzubieten. Asus Media Center PC 33...

#### Page 124: My Music Benutzen

Sie dann auf OK, um das Fotoverzeichnis zu öffnen. 3. Markieren Sie das gewünschte Foto und drücken Sie die Taste OK. Sie können in der Seitenleiste Play slide show auswählen, um die Bilder des gewählten Verzeichnisses in einer Diashow abzuspielen. 34 Asus Media Center PC...

#### Page 125: Videos Anschauen

SATA II x 4, eSATA x 2 Audio Intel High Definition Azalia, 7.1-Kanal Fronttafel USB 2.0 x 2, IEEE 1394 (4-pol.) x1, eSATA port x 1, Mikrofonbuchse x 1, Kopfhörerbuchse x 1, 13-in-1 Speicherkartenleser x 1 Asus Media Center PC 35...

Page 126 Abmessungen 357 mm (B) x 95 mm (H) x 398 mm (T) Die Spezifikationen können ohne vorherige Ankündigung geändert werden. ASUS behält sich das Recht vor, die Komponenten, die Materialien und das Zubehör auszutauschen, um den Kunden die bestmöglichste Wartung zur Verfügung zu stellen.

Page 127 Asus Asteio Media Center PC Manuale Utente Modelli D22/ D20...

Page 128 Servizio e Assistenza Visitate il nostro sito multilingue: http://www.asus.com...

#### Page 129: Informazioni Sul Manuale

Prefazione Congratulazioni per l'acquisto di Asus Asteio Media Center PC. Leggere questo manuale attentamente e custodirlo in un posto sicuro per consultazioni future. Informazioni sul manuale E' stato speso un grande impegno per garantire che i contenuti presenti in questo manuale siano corretti ed aggiornati.

#### Page 130: Informazioni Sulla Sicurezza

Informazioni sulla Sicurezza Asus Asteio Media Center PC è stato progettato e verificato per essere conforme agli ultimi standard di sicurezza per le apparecchiature nel campo delle tecnologie informatiche. Tuttavia, per tutelare la sicurezza di questo prodotto, è importante che vengano osservate le istruzioni sulla sicurezza presenti in questa documentazione.

#### Page 133: Panoramica

Panoramica Asus Asteio Media Center PC fornisce potenti capacità di calcolo e di intrattenimento. E' possibile eseguire Windows XP Media Center mentre vengono utilizzati altri programmi o godersi a schermo intero Windows XP Media Center senza utilizzare altri programmi. Utilizzare il telecomando di Media Center nello stesso modo in cui vengono utilizzati gli altri telecomandi dei vari sistemi di intrattenimento domestico.

#### Page 134: Installazione Di Media Center Pc

PC riceve il segnale video da un cavo coassiale o S-video. La sorgente video di solito è fornita da un'antenna, da una connessione TV via cavo diretta, un decoder, o un ricevitore satellitare. I decoder e i ricevitori satellitari sono anche chiamati set-top boxes. 2 Asus Media Center PC...

#### Page 135: Controllo Di Media Center Pc

Collegare dispositivi USB (come: stampanti USB, fotocamera, scanner, o tastiera) in queste porte. Connettore Cuffie Collegare altoparlanti amplificati o cuffie in questo connettore. Connettore Microfono Collegare un microfono esterno in questo connettore per registrare o trasmettere file vocali. Asus Media Center PC 3...

#### Page 136: Vista Posteriore

CD in questo connettore per l'ingresso nel PC. Connettore altoparlanti post. Collegare gli altoparlanti posteriori (conf. multicanale). Connettore altoparlanti laterali Collegare gli altoparlanti laterali (sistema 8 altoparlanti) Porta E-SATA Collegare un dispositivo esterno in questa porta. 4 Asus Media Center PC...

Page 137 Utilizzare il software TVConfig per selezionare il segnale di ingresso per TV1 e TV2. Configurare le impostazioni TV utilizzando la funzione Asus TVConfig presente in Media Center PC. Aprire il programma Asus TVConfig facendo clic sull'icona presente sul desktop o da Programmi nel menu Avvio.

Page 138 Multimedia Interface) in questa porta. Indicatore LED Indica che la scheda LAN wireless è in funzione. Collegare un cavo di segnale TV in questa porta. Connettore Alimentazione Collegare il cavo di alimentazione in questa porta. 6 Asus Media Center PC...

Page 139 Media Center PC. Verificare l'etichetta del voltaggio sulla sinistra del connettore di alimentazione. VIDEO-IN HDMI CENTER S / P D I F VIDEO OUT E - S ATA I R 1 REAR S / P D I F I R 2 SIDE Asus Media Center PC 7...

#### Page 140: Connessioni

S / P D I F VIDEO OUT E - S ATA I R 1 REAR S / P D I F I R 2 SIDE VIDEO-IN Nota: E' necessario utilizzare l'adattatore RCA per collegare i cavi RCA. 8 Asus Media Center PC...

<u>Page 141</u> I R 2 SIDE Configurare le impostazioni TV utilizzando la funzione Asus TVConfig presente in Media Center PC. Aprire il programma Asus TVConfig facendo clic sull'icona presente sul desktop o da Programmi nel menu Avvio. Selezionare il dispositivo dal menu a tendina e verificare le impostazioni per TV Analogica, FM, e canali DVDT.

#### Page 142: Connessione Del Segnale Tv Ad Un Impianto Esistente

B Presa C Cavo coassiale D Ingresso VCR Nota: E Uscita VCR Gli splitter non sono inclusi. F Ingresso TV G Ingresso Splitter H Uscita Splitter I Ingresso TV sul retro di Media Center PC 10 Asus Media Center PC...

Page 143 E Uscita Set-top box/Satellite F Ingresso VCR G Uscita VCR H Ingresso TV I Ingresso Splitter J Uscita Splitter K Connettore ingresso TV sul retro di Media Center PC L Cavo sensore telecomando M Sensore del telecomando Asus Media Center PC 11...

#### Page 144: Utilizzo Della Tv Come Monitor

TV al connettore Uscita S-video presente sul retro di Media Center PC. VIDEO-IN HDMI CENTER S / P D I F VIDEO OUT E - S ATA I R 1 REAR S / P D I F I R 2 SIDE 12 Asus Media Center PC...

Page 145 Video della TV e al connettore Uscita Video presente sul retro di Media Center PC. VIDEO-IN HDMI CENTER S / P D I F VIDEO OUT VIDEO OUT E - S ATA REAR I R 1 S / P D I F I R 2 SIDE VIDEO OUT Asus Media Center PC 13...

Page 146 HDMI presente sul retro di Media Center PC. VIDEO-IN HDMI HDMI CENTER S / P D I F VIDEO OUT E - S ATA REAR I R 1 S / P D I F I R 2 SIDE HDMI 14 Asus Media Center PC...

Page 147 VIDEO OUT Se la TV possiede un connettore VGA, prima connettere un adattatore VGA a DVI sul retro di Media Center PC (solo per Asteio D22), e poi collegare il PC alla TV tramite il cavo VGA. VIDEO-IN HDMI...

#### Page 148: Connessione Ricevitore A Infrarossi Per Dispositivo Esterno

2. L'indicatore LED inizierà a lampeggiare indicando la ricezione di segnali WLAN. VIDEO-IN HDMI CENTER S / P D I F VIDEO OUT E - S ATA REAR I R 1 S / P D I F I R 2 SIDE 16 Asus Media Center PC...

#### Page 149: Installazione Antenna Tv/ Fm Digitale

è pronta per essere utilizzata. VIDEO-IN HDMI CENTER S / P D I F VIDEO OUT E - S ATA I R 1 REAR S / P D I F I R 2 SIDE Asus Media Center PC 17...

#### Page 150: Connessione Di Altri Dispositivi

HDMI CENTER S / P D I F VIDEO OUT E - S ATA REAR I R 1 S / P D I F I R 2 SIDE Scanner MOLEX MOLEX Lettore di schede Stampante 18 Asus Media Center PC...

#### Page 151: Configurazione Altoparlanti E Opzioni Audio

Collegare il sistema di altoparlanti al PC, e poi configurare il software audio per l'uscita sonora. Asus Media Center PC include sei connettori audio sul retro. E' possibile collegare al PC fino ad un sistema audio a 7.1 canali.

#### Page 152: Configurazione Altoparlanti

".1" indica un subwoofer. Per esempio, 7.1 canali si riferisce alla modalità a otto altoparlanti ed utilizza due altoparlanti frontali (sinistro-destro), due altoparlanti posteriori (sinistro-destro) due altoparlanti laterali (sinistro-destro), un altoparlante centrale, ed un subwoofer. 20 Asus Media Center PC...

#### Page 153: Connessione Altoparlanti Audio

Dopo aver collegato gli altoparlanti al PC, configurare le impostazioni audio per l'uscita sonora di Media Center PC. 2 Altoparlanti 4 Altoparlanti REAR 5 Altoparlanti e un subwoofer 7 Altoparlanti e un subwoofer Asus Media Center PC 21...

#### Page 154: Connessione Di Media Center Pc Ad Un Sistema Audio

Posteriori Ricevitore/Amplificatore REAR VIDEO-IN HDMI RF-IN CENTER FM-IN S / P D I F VIDEO OUT E - S ATA REAR REAR I R 1 S / P D I F I R 2 SIDE 22 Asus Media Center PC...

#### Page 155: Configurazione Impostazioni Uscita Audio

7. Fare clic su Avanti. Apparirà la maschera di regolazione del volume del microfono. Fare clic su Test Microfono per controllare il microfono e fare clic su Avanti per procedere. 8. Fare clic su Fine per uscire da Wizard SoundMax Audio. Asus Media Center PC 23...

#### Page 156: Configurazione Uscita Audio Con Windows Xp Media Center

6. Selezionare il numero di altoparlanti del vostro sistema e fare clic su Avanti. 7. Verificare l'uscita audio degli altoparlanti. Selezionare il segnale di test e fare clic su Avanti per continuare. 8. Fare clic su Fine per uscire. 24 Asus Media Center PC...

#### Page 157: Utilizzo Hardware Del Pc

Consente di muovere il mouse trascinando il dito sulla superficie. Tasti sin./destro Funzionano come i tasti sin/destro di un normale mouse. Nota: Le tastiere mostrate qui sopra sono utilizzate solo per scopi illustrativi. Le tastiere in dotazione possono differire . Asus Media Center PC 25...

Page 158 Premere un tasto qualsiasi (ad esclusione del touch pad e dei tasti sinistro/ destro) per tornare al funzionamento normale. (In modalità risparmio energetico, il consumo della batteria è pari all' 1.88% rispetto del funzionamento normale.) 26 Asus Media Center PC...

#### Page 159: Inserimento Batterie Della Tastiera

Inserimento batterie della tastiera 1. Aprire lo scomparto delle batterie posto sotto la tastiera. 2. Inserire le batterie facendo attenzione alle polarità indicate all'interno dello scomparto. 3. Richiudere il coperchio. Asus Media Center PC 27...

#### Page 160: Utilizzo Del Telecomando

Usare il telecomando per aprire il programma Windows XP Media Center, e utilizzarlo per vedere la TV, registrare programmi televisivi, vedere programmi precedentemente registrati o altri file multimediali come musica, video o film. Consultare la tabella sottostante per familiarizzare con le funzioni dei tasti del telecomando. PQRS WXYZ CLEAR ENTER 28 Asus Media Center PC...

<u>Page 161</u> Premere per riavvolgere indietro un file multimediale. Play Premere per riprodurre un file multimediale. Registrazione Premere per iniziare la registrazione. Stop Premere per interrompere un file multimediale. Premere per inserire la modalità TV. Musica Premere per inserire la modalità Musica. Asus Media Center PC 29...

#### Page 162: Inserimento Batterie Del Telecomando

Inserimento batterie del telecomando 1. Aprire lo scomparto delle batterie posto sotto il telecomando. 2. Inserire le batterie facendo attenzione alle polarità indicate all'interno dello scomparto. 3. Richiudere il coperchio. 30 Asus Media Center PC...

#### Page 163: Utilizzo Del Lettore Di Schede Di Memoria

Alloggiamento CF Supporta MD, CF Tipo I/II Allog.MS/MS PRO Supporta MS/MS-Pro, MS duo, MS pro duo Allogg. MMC/SD Supporta SD, mini SD (Micro SD tramite adattatore), MMC, MMC4.x, RS MMC, RSMMC4.x (MMC del cellulare tramite adattatore) Asus Media Center PC 31...

Page 164 Se la spia di attività sta ancora lampeggiando, non rimuovere la scheda di memoria. Così facendo si possono perdere dati o danneggiare la scheda stessa. "DTS CONNECT", "DTS INTERACTIVE" e "DTS NEO:PC" sono marchi della DTS, Inc. "DTS" è un marchio registrato della DTS, Inc. 32 Asus Media Center PC...

#### Page 165: Avvio Di Windows Xp Media Center

La funzione di accesso far and live TV di Broadcast On-the-Go varia da regione a regione in base alle • rispettive impostazioni sul segnale. Il copyright del software sul CD fornito appartiene ai rispettivi proprietari. Asus non è responsabile • per la fornitura di aggiornamenti o risoluzione dei problemi software.

#### Page 166: Utilizzo Di Musica

2. Usare i tasti di navigazione a quattro vie per selezionare la cartella di foto desiderata e premere OK per aprirla. 3. Evidenziare l'immagine da visualizzare e premere il tasto OK. E' possibile selezionare Presentazione Foto sulla barra a lato per vedere le immagini della cartella selezionata come fosse una presentazione. 34 Asus Media Center PC...

#### Page 167: Utilizzo Di Video

SATA II x 4, eSATA x 2 Audio Intel High Definition Azalia, 7.1 Canali Panello anteriore USB 2.0 x 2, IEEE 1394 (4-pin) x1, porta SATA x 1, connettore Microfono x 1, Connettore Cuffie x 1, Lettore Schede13-in-1 x 1 Asus Media Center PC 35...

Page 168 Dimensioni 357 mm (L) x 95 mm (A) x 398 mm (P) Le specifiche sono soggette a cambiamenti senza preavviso. Asus si riserva il diritto di sostituire i componenti e gli accessori per fornire agli utilizzatori la maggior funzionalità possibile.

Page 169 ASUS Asteio Media Center PC Manual del Usuario Modelo D22/ D20...

Page 170 Servicio y Soporte Visite nuestro sitio web multi-idioma http://www.asus.com...

Page 171 Prefacio Felicidades por la adquisición del ASUS Asteio Media Center PC. Lea este manual con cuidado y colóquelo en un lugar seguro para futuras referencias. Sobre este manual Todos los esfuerzos han sido realizados para asegurar que los contenidos de este manual sean correctos y esten actualizados.

<u>Page 172</u> Información de seguridad Su unidad ASUS Asteio Media Center PC ha sido diseñada y probada para cumplir con los últimos estándares de seguridad para equipos informáticos. Sin embargo, para asegurar un uso seguro de este producto, es importante tener en cuenta las instrucciones de seguridad indicadas en esta documentación sean observadas.

#### Page 175: Introducción

Introducción ASUS Asteio Media Center PC le permite trabajar con las aplicaciones más exigentes y disfrutar del más rico entretenimiento. Puede ejecutar Windows XP Media Center mientras usa otros programas, o simplemente disfrutar de Windows XP Media en pantalla completa. Utilice el mando a distancia del Media Center PC de la misma forma que usaría cualquier mando a distancia en otros sistemas...

#### Page 176: Configuración Del Media Center Pc

Media Center PC. El Media Center PC recibe señales de vídeo a través de un cable coaxial o de tipo S-video. La fuente de vídeo es proporcionada a través de una antena, conexión directa a televisión por cable, un receptor de cable, o un receptor de señal vía satélite. 2 ASUS Media Center PC...

#### Page 177: Conociendo El Media Center Pc

Conector para auriculares Utilice este puerto para conectar altavoces con amplificadores o auriculares. Conector para micrófono Utilice este puerto para conectar un micrófono externo o para conectar un cable y grabar o trasmitir archivos de sonido. ASUS Media Center PC 3...

#### Page 178: Parte Trasera

Puerto DVI Utilice este puerto para conectar la salida digital a un televisor o monitor. Conector de entrada de sonido Utilice esta entrada para conectar dispositivos de entrada de sonido analógico tales como reproductores de CD. 4 ASUS Media Center PC...

Page 179 Nota: Utilice el software TVConfig para seleccionar la señal de entrada para TV1 y TV2. Realice la configuración de su TV usando la función "ASUS TVConfig" en su Media Center PC. Acceda al programa ASUS TVConfig desde el icono de acceso directo en el Escritorio o desde el menú...

Page 180 Utilice esta entrada para conectar cables de alimentación. Video In Conecte un cable coaxial desde la entrada de vídeo a este conector. Conector para antena WIFI Utilice esta entrada para conectar una antena de red inalámbrica. 6 ASUS Media Center PC...

Page 181 Media Center PC. Consulte la etiqueta en la parte izquierda del conector de entrada de alimentación. VIDEO-IN HDMI CENTER S / P D I F VIDEO OUT E - S ATA I R 1 REAR S / P D I F I R 2 SIDE ASUS Media Center PC 7...

#### Page 182: Haciendo Conexiones

S / P D I F VIDEO OUT E - S ATA REAR I R 1 S / P D I F I R 2 SIDE VIDEO-IN Nota: Necesitará usar un adaptador RCA para conectar los cables RCA. 8 ASUS Media Center PC...

Page 183 Realice la configuración de su televisor usando la función "ASUS TVConfig" en su Media Center PC. Acceda al programa ASUS TVConfig desde el icono de acceso directo en el Escritorio o desde el menú de inicio (haciendo clic en Inicio - Programas). Seleccione el dispositivo desde el menú desplegable y seleccione la configuración para TV analógica, FM, y DVDT respectivamente.

#### Page 184: Conexión Del Media Center Pc A Una Configuración Existente

E Salida del VCR Los distribuidores no están F Entrada de TV incluidos en el embalaje. G Entrada de distribuidor H Salida de distribuidor I Conector "TV In" en la parte trasera del Media Center PC 10 ASUS Media Center PC...

Page 185 H Entrada de TV I Entrada del distribuidor J Salida del distribuidor K Conector "TV In" en la parte trasera del Media Center PC L Cable del sensor de mando a distancia M Sensor de mando a distancia ASUS Media Center PC 11...

#### Page 186: Usando El Televisor Como Monitor

S-video en el televisor al conector de salida de S-video en la parte trasera de su Media Center PC. VIDEO-IN HDMI CENTER S / P D I F VIDEO OUT E - S ATA I R 1 REAR S / P D I F I R 2 SIDE 12 ASUS Media Center PC...

Page 187 Video Out en su Media Center PC. VIDEO-IN HDMI CENTER S / P D I F VIDEO OUT

VIDEO OUT E - S ATA REAR I R 1 S / P D I F I R 2 SIDE VIDEO OUT ASUS Media Center PC 13...

Page 188 HDMI en la parte trasera de su Media Center PC. VIDEO-IN HDMI HDMI CENTER S / P D I F VIDEO OUT E - S ATA REAR I R 1 S / P D I F I R 2 SIDE HDMI 14 ASUS Media Center PC...

Page 189 3. Encienda el televisor y seleccione el canal o entrada adecuado (TV In, PC, etc). Nota: Las aperturas en la carcasa de su PC se usan para proporcionar una correcta ventilación del sistema. No bloquee o cubra estas aperturas. ASUS Media Center PC 15...

#### Page 190: Instalación De Una Antena De Red Inalámbrica

2. El Indicador LED se iluminará intermitentemente para indicar la recepción de señales de red inalámbricas. VIDEO-IN HDMI CENTER S / P D I F VIDEO OUT E - S ATA REAR I R 1 S / P D I F I R 2 SIDE 16 ASUS Media Center PC...

#### Page 191: Instalación De La Antena De Tv / Fm Digital

Al completar la instalación, un mensaje aparecerá indicando que la cámara esta lista para ser usada. VIDEO-IN HDMI CENTER S / P D I F VIDEO OUT E - S ATA I R 1 REAR S / P D I F I R 2 SIDE ASUS Media Center PC 17...

#### Page 192: Conexión A Otros Dispositivos

HDMI CENTER S / P D I F VIDEO OUT E - S ATA REAR I R 1 S / P D I F I R 2 SIDE Escaner MOLEX MOLEX Lector de tarjetas Impresora 18 ASUS Media Center PC...

#### Page 193: Configuración De Altavoces Y Opciones De Sonido

Puede configurar su PC para usar dos altavoces estéreo, o en un sistema de sonido multi-canal. Conecte su sistema de altavoces al PC, y configure el software de sonido para su salida. El ASUS Media Center PC incluye seis conectores de sonido en la parte trasera de su PC, pudiendo incluso conectar sistemas de sonido 7.1.

#### Page 194: Configuración De Altavoces

".1" indica la presencia de un subwoofer. Por ejemplo, 7.1 canales se refiere a un sistema con ocho altavoces: dos altavoces frontales (izquierdo-derecho), dos altavoces laterales (izquierdo-derecho), un altavoz central, y un subwoofer. 20 ASUS Media Center PC...

#### Page 195: Conexión De Altavoces

Consulte las siguientes ilustraciones para conectar el sistema de altavoces conectado a su Media Center PC. Tras conectar los altavoces al PC, configure la salida de sonido en su Media Center PC. 2 Altavoces 4 Altavoces REAR 5 Altavoces y un subwoofer 7 Altavoces y un subwoofer ASUS Media Center PC 21...

## Page 196: Conexión De Su Media Center Pc A Sistema De Sonido En Casa

Receptor/ Amplificador REAR VIDEO-IN HDMI RF-IN CENTER FM-IN S / P D I F VIDEO OUT E - S ATA I R 1 REAR REAR S / P D I F I R 2 SIDE 22 ASUS Media Center PC...

#### Page 197: Configuración De Salida De Sonido

7. Haga clic en Next (siguiente). La pantalla de ajuste de volumen del micrófono aparecerá. Haga clic en Microphone Test para probar el micrófono. Haga clic en Next cuando haya terminado. 8. Haga clic en Finish para salir del asistente de sonido SoundMax. ASUS Media Center PC 23...

#### Page 198: Configuración De La Salida De Sonido Con Windows Xp Media Center

6. Seleccione el número de altavoces en su sistema y haga clic en Siguiente. 7. Pruebe la salida de sonido en sus altavoces. Seleccione el resultado de su prueba y haga clic en Siguiente para proceder. 8. Haga clic en Terminar cuando haya finalizado la configuración. 24 ASUS Media Center PC...

#### Page 199: Usando El Hardware Del Pc

Permite el movimiento del puntero del ratón usando los dedos. Botones del Touchpad Actúan como los botones izquierdo y derecho de un ratón convencional. Nota: Los teclados mostrados son ilustrativos. El teclado incluido de su embalaje podría variar. ASUS Media Center PC 25...

Page 200 Pulse cualquier tecla (exceptuando el Touchpad y sus botones) para volver al modo normal. (En modo de ahorro de energía, el consumo de baterías es 1.88% del consumo en modo normal.). 26 ASUS Media Center PC...

#### Page 201: Inserción De Las Baterías En El Teclado

1. Abra el compartimento para baterías en la parte trasera del teclado. 2. Inserte las baterías prestando atención a las indicaciones de polaridad dentro del compartimento para baterías. 3. Vuelva a colocar el compartimento para baterías. ASUS Media Center PC 27...

#### Page 202: Usando El Mando A Distancia

Utilice el mando a distancia con el programa Windows XP Media Center y así ver y grabar programas de televisión, reproducir programas grabados u otros archivos multimedia, tales como música, vídeo, o películas. Consulte la siguiente tabla para familiarizarse con las funciones del mando a distancia. PQRS WXYZ CLEAR ENTER 28 ASUS Media Center PC...

<u>Page 203</u> Pulse para reproducir un archivo multimedia. Grabar Pulse para iniciar una grabación. Detener Pulse para detener la reproducción de un archivo multimedia. Pulse para acceder al modo de televisión. Música Pulse para acceder de música. ASUS Media Center PC 29...

#### Page 204: Inserción De Baterías En El Mando A Distancia

1. Abra el compartimento para baterías en la parte trasera del mando a distancia. 2. Inserte las baterías prestando atención a las indicaciones de polaridad dentro del compartimento para baterías. 3. Vuelva a colocar el compartimento para baterías. 30 ASUS Media Center PC...

#### Page 205: Usando El Lector De Tarjetas De Memoria

Zócalo CF Soporta MD, CF Tipo I/II Zócalo MS/MS Soporta MS/MS-Pro, MS duo, MS pro duo Zócalo MMC/SD Soporta SD, mini SD (Micro SD con adaptador), MMC, MMC4.x, RS MMC, RSMMC4.x (MMC mobile con adaptador) ASUS Media Center PC 31...

Page 206 No retire la tarjeta de memoria cuando la luz de actividad esté parpadeando. Si lo hace podría causar una pérdida de datos o dañar la tarjeta de memoria. "DTS Conecte", "DTS INTERACTIVE" y "DTS NEO:PC" son marcas registradas propiedad de DTS, Inc. "DTS" es una marca registrada propiedad de DTS, Inc. 32 ASUS Media Center PC...

#### Page 207: Iniciando Windows Xp Media Center

TV" en "Broadcast On-the-Go" varía según la región de acuerdo a su configuración • Las función " de señal. Copyright del software en el CD incluido pertenece a sus respectivos propietarios. ASUS no es • El responsable de proporcionar servicios de actualización o solución de problemas.

#### Page 208: Agregar Cds De Música En La Librería Multimedia

2. Utilice los cuatro botones de navegación para seleccionar la carpeta deseada y pulse OK. La carpeta se abrirá. 3. Seleccione la imagen que desee ver y pulse el botón OK. Puede seleccionar la opción Play slide show en la barra lateral para reproducir las imágenes seleccionadas de forma continua. 34 ASUS Media Center PC...

#### Page 209: Usando My Videos

MMC, RSMMC4.x (MMS mobile con adaptador) Zócalos de 1 x PCI-E x 16, 2 x PCI-E x 1, 1 x PCI expansión S-ATA SATA II x 4, eSATA x 2 Sonido Intel High Definition Azalia, 7.1 canales ASUS Media Center PC 35...

Page 210 Dimensiones 357 mm (ancho) x 95 mm (alto) x 398 mm (profundidad) Las especificaciones están sujetas a cambios sin previo aviso. ASUS se reserva el derecho a reemplazar componentes, materiales y accesorios, proporcionando a sus clientes un servicio óptimo. Compruebe los contenidos de su embalaje con su punto de venta antes de comprar

este dispositivo.

Page 211 Медиацентр Asus Asteio Руководство пользователя Модель D22/ D20...

Page 212 Сервис и поддержка Посетите наш сайт http://www.asus.com...

Page 213 Предисловие Поздравляем с приобретением Медиацентра Asus Aste∏о. Тщательно прочитайте это руководство и сохраните его в безопасном месте для будущего использования. О руководстве Были приложены усилия для того, чтобы содержание этого руководства было правильным и обновленным. Однако, нет гарантии относительно точности его содержания и производитель оставляет за собой право...

Page 214 Безопасность Ваш Asus Aste∏о Медиацентр спроектирован и протестирован для соответствия последним стандартам безопасности оборудования. Тем не менее, для безопасного использования продукта важно выполнять инструкции, приведенные в этом документе. Установка системы • Перед эксплуатацией вашего устройства прочитайте все нижеследущие инструкции. • Не используйте устройство поблизости от воды или источника тепла, например радиатора.

#### Раде 217: Возможности

Обзор Медиацентр Asus Astello предоставляет богатые возможности для работы и развлечений. Вы можете запустить Wlndows XP Medla Center при использовании других программ или использовать только Wlndows XP Medla center в полноэкранном режиме без использования других программ. Используйте пульт ДУ Медиацентра так же, как вы используете путь ДУ для других домашних систем. Вы можете использовать...

#### Page 218: Установка Вашего Медиацентра

параметров интернет-подключения обратитесь к вашему интернет-провайдеру. • Video source Перед запуском Медиацентра убедитесь, что у вас есть источник видеосигнала. Медиацентр получает видеосигнал по коаксиальному или S-v]deo кабелю. Обычно сигнал получают с антенны, прямого кабельного подключения или спутникового приемника. 2 Asus Медиацентр...

#### Раде 219: Обзор Медиацентра

Предназначен для подключения устройств IEEE 1394, например цифровой видеокамеры. 2 порта USB Предназначен для подключения USB устройств (например USB принтер, камера, сканер или клавиатура). Разъем для наушников Предназначен для подключения колонок или наушников. Разъем для микрофона Предназначен для подключения микрофона для записи звука. Asus Медиацентр 3...

#### Page 220: Вид Сзади

аудиоустройства, например CD проигрывателя. Разъем задних колонок Предназначен для подключения задних колонок. Разъем боковых колонок Предназначен для подключения боковых колонок. Е-SATA порт Предназначен для подключения внешнего привода/диска. IEEE 1394 порт Предназначен для подключения устройств IEEE 1394, например цифровой видеокамеры. 4 Asus Медиацентр...

Page 221 Для выбора входного сигнала с TV1 и TV2 используйте программное обеспечение TVConf[]g. Настройте TB параметры, используя функцию Asus TVConf[]g в вашем Медиацентре. Откройте программу Asus TVConf[]g, щелкнув по иконке на рабочем столе или через меню Start-> Programs... Выберите устройство из выпадающего списка и соответственно проверьте параметры Analog TV, FM и DVBT.

Page 222 Предназначен для подключения передних колонок. HDMI Предназначен для подключения HDMI (мультимедийный интерфейс высокого разрешения) устройств. Индикатор Показывает работу беспроводной карты. Предназначен для подключения коаксиального кабеля. Разъем питания Предназначен для подключения шнура питания. Видеовход Предназначен для подключения видеоисточника. 6 Asus Медиацентр...

Page 223 производителем. Проверьте положение переключателя напряжения, который расположен слева от разъема питания. VIDEO-IN HDMI CENTER S / P D I F VIDEO OUT E - S ATA I R 1 REAR S / P D I F I R 2 SIDE Asus Медиацентр 7...

#### Page 224: Соединения

S / P D I F VIDEO OUT E - S ATA REAR I R 1 S / P D I F I R 2 SIDE VIDEO-IN Примечание: Для подключения RCA кабелей вам нужно использовать RCA переходник. 8 Asus Медиацентр...

Page 225 SIDE Настройте ТВ параметры, используя функцию Asus TVConf[]g в вашем Медиацентре. Откройте программу Asus TVConf[]g, щелкнув по иконке на рабочем столе или через меню Start-> Programs... Выберите устройство из выпадающего списка и соответственно проверьте параметры Analog TV, FM и DVBT.

#### <u>Page 226: Подключение Источника Телесигнала В Существующей</u> <u>Конфигурации</u>

А Стена В Кабельная розетка С Коаксиальный кабель D Вход видеомагнитофона Примечание: Е Выход видеомагнитофона Сплиттер не входит в комплект F Вход TV поставки. G Вход сплиттера Н Выход сплиттера I Разъем TV на задней панели Медиацентра 10 Asus Медиацентр...

Page 227 D Вход приставки/спутникового приемника Е Выход приставки/спутникового приемника F Вход видеомагнитофона G Выход видеомагнитофона H Вход TV I Вход сплиттера J Выход сплиттера K Разъем TV на задней панели Медиацентра L Кабель датчика ДУ M Датчик ДУ Asus Медиацентр 11...

#### Page 228: Использование Телевизора Как Монитора

телевизоре и к разъему S-video Out на задней панели Медиацентра. VIDEO-IN HDMI CENTER S / P D I F VIDEO OUT E - S ATA I R 1 REAR S / P D I F I R 2 SIDE 12 Asus Медиацентр...

<u>Page 229</u> вход видео на телевизоре и разъему выход видео јна задней панели Med⊡a Center PC. VIDEO-IN HDMI CENTER S / P D I F VIDEO OUT VIDEO OUT E - S ATA REAR I R 1 S / P D I F I R 2 SIDE VIDEO OUT Asus Медиацентр 13...

<u>Page 230</u> Если на вашем телевизоре есть разъем HDMI, подключите HDMI кабель к разъемам HDMI на телевизоре и Медиацентре. VIDEO-IN HDMI HDMI CENTER S / P D I F VIDEO OUT E - S ATA REAR I R 1 S / P D I F I R 2 SIDE HDMI 14 Asus Медиацентр...

Page 231 S / P D I F I R 2 SIDE 3. Включите телевизор и выберите видеоисточник TV In или PC в соответствии с моделью вашего телевизора. Примечание: Отверстия на корпусе компьютера предназначены для вентиляции. Не закрывайте их. Asus Медиацентр 15...

#### <u>Page 232: Подключение Инфракрасного Приемника К Внешнему</u> <u>Устройству</u>

1. Подключите поставляемую антенну к соответствующему разъему на задней панели Медиацентра. 2. Мигание индикатора указывает на прием сигнала. VIDEO-IN HDMI CENTER S / P D I F VIDEO OUT E - S ATA REAR I R 1 S / P D I F I R 2 SIDE 16 Asus Медиацентр...

#### Page 233: Установка Цифровой Тв/ Fm Антенны

устройства. По завершении установки появится сообщение, что камера готова к использованию. VIDEO-IN HDMI CENTER S / P D I F VIDEO OUT E - S ATA I R 1 REAR S / P D I F I R 2 SIDE Asus Медиацентр 17...

#### Page 234: Подключение Других Устройств

Другие периферийные устройства, например принтер, сканер, кард-ридер и PDA также можно подключить к Медиацентру. VIDEO-IN HDMI CENTER S / P D I F VIDEO OUT E - S ATA REAR I R 1 S / P D I F I R 2 SIDE Сканер MOLEX MOLEX Кард-ридер Принтер 18 Asus Медиацентр...

#### Page 235: Настройка Колонок И Звуковых Опций

можете установить ваш ПК для использования двух стереоколонок или многоканальной аудиосистемы. Подключите вашу акустическую систему к ПК и настройте программное обеспечение для выхода звука. Asus Медиацентр имеет шесть звуковых разъемов на задней панели. Вы можете подключить аудиосистему 7.1 к ПК.

#### Page 236: Конфигурация Колонок

более сложных системах имеются боковые каналы. Сабвуфер предназначен для воспроизведения низких частот. ".1" указывает на сабвуфер. Например, 7.1 означает восемь колонок, две передние колонки (левая-правая), две боковых колонки (леваяправая), две задних колонки (левая-правая), центральная колонка и сабвуфер. 20 Asus Медиацентр...

#### Page 237: Подключение Колонок

Подключение колонок Подключайте колонки к Медиацентру, руководствуясь нижеследующими рисунками. После подключения колонок к ПК, настройте аудиопараметры вашего Медиацентра. 2 колонки 4 колонки REAR 5 колонок и сабвуфер 7 колонок и сабвуфер Asus Медиацентр 21...

#### Page 238: Подключение Домашней Аудиосистемы К Медиацентру

Сабвуфер speakers колонки Усилитель REAR VIDEO-IN HDMI RF-IN CENTER FM-IN S / P D I F VIDEO OUT E - S ATA REAR REAR I R 1 S / P D I F I R 2 SIDE 22 Asus Медиацентр...

#### Page 239: Настройка Аудиопараметров

6. Появится окно настройки громкости. Установите громкость для каждой колонки с помощью ползунка или сразу установите громкость для всех колонок. 7. Нажмите Next. Появится экран настройки громкости микрофона. Для проверки микрофона нажмите Microphone Test, затем нажмите Next. 8. Для выхода из мастера нажмите Finish. Asus Медиацентр 23...

Page 240 4. В главном меню выберите Settings. 5. Выберите Speaker Configuration и нажмите Next. 6. Выберите количество колонок в системе и нажмите Next. 7. Проверьте выход на колонки. Выберите test outcome и нажмите Next. 8. Для выхода нажмите Finish. 24 Asus Медиацентр...

#### Page 241: Использование Аппаратуры Пк

Питание клавиатуры Нажмите для включения/отключения клавиатуры. Питание тачпэд Включает/отключает тачпэд. Тачпэд Позволяет перемещать курсор, передвигая палец по поверхности. Левая/правая кнопки Действуют как левая/правая кнопки мыши. Примечание: Клавиатуры показаны только в целях ознакомления. Клавиатура в комплекте может отличаться. Asus Медиацентр 25...

Page 242 . Когда беспроводная клавиатура не используется • Беспроводная клавиатура имеет режим энергосбережения больше трех минут, она переходит в режим энергосбережения. Для возврата в нормальный режим нажмите любую клавишу (исключая тачпэд с кнопками).(в режиме энергосбережения, использование батареи составляет 1.88% от нормального режима) 26 Asus Медиацентр...

#### Page 243: Установка Элементов Питания В Клавиатуру

Установка элементов питания в клавиатуру 1. Откройте батарейный отсек, расположенный на нижней стороне клавиатуры. 2. Вставьте батейки в отсек, соблюдая полярность. 3. Закройте крышку отсека. Asus Медиацентр 27...

#### Page 244: Использование Пульта Ду

Использование пульта ДУ Используйте пульт ДУ для запуска программ W[ndows XP Med]a Center, просмотра и записи телепередач, просмотра предварительно записанных программ или других медиафайлов например музыки, видео. Назначение кнопок пульта описано ниже. PQRS WXYZ CLEAR ENTER 28 Asus Медиацентр...

Page 245 Нажмите для возврата на предыдущую дорожку. Перемотка Нажмите для перемотки. Воспроизведение Нажмите для воспроизведения медиафайла. Запись Нажмите для начала записи. Стоп Нажмите для остановки воспроизведения медиафайла. Нажмите для входа в режим ТВ. Музыка Нажмите для входа в режим музыка. Asus Медиацентр 29...

#### Page 246: Установка Элементов Питания В Пульт

Установка элементов питания в пульт 1. Откройте батарейный отсек на задней стороне пульта. 2. Установите батарейки в отсек, соблюдая полярность. 3. Закройте крышку отсека. 30 Asus Медиацентр...

#### Page 247: Использование Кард-Ридера

Указывает на запись или чтение данных CF слот Поддерживаются MD, CF тип I/II MS/MS PRO слот Поддерживаются MS/MS-Pro, MS duo, MS pro duo MMC/SD слот Поддерживаются SD, m[n] SD (через переходник), MMC, MMC4.x, RS MMC, RSMMC4.x (через переходник) Asus Медиацентр 31...

Page 248 Когда индикатор активности перестанет мигать, извлеките карту памяти из слота. Примечание: Не извлекайте карту памяти есил индикатор активности мигает. Это может привести к потере данных или повреждению карты памяти. "DTS CONNECT", "DTS INTERACTIVE" и "DTS NEO:PC" торговые марки DTS, Inc. "DTS" зарегистрированная торговая марка DTS, Inc. 32 Asus Медиацентр...

#### Page 249: Запуск Windows Xp Media Center

2. Нажмите кнопку Play для просмотра программы с места, где вы нажали кнопку Pause/Stop. Примечание: • Доступ к телефункциям может изменяться от региона к региону в зависимости от параметров сигнала Авторские права на программное обеспечение на компакт-диске принадлежат владельцам. Asus не несет • ответственности за обновление или диагностику неисправностей.

#### Page 250: Добавление Музыкальных Cd В Библиотеку

2. Используйте кнопки навигации для выбора папки для просмотра и нажмите ОК. Откроется папка с фотографиями. 3. Выделите фотографию для просмотра и нажмите кнопку ОК. Вы можете выбрать Play slide show для показа картинок из выбранных папок как слайдшоу. 34 Asus Meguauentp...

Page 251 SATA II x 4, eSATA x 2 Аудио Intel H[]gh Def[]n[]t[]on Azal[]a, 7.1 Channel Передняя панель USB 2.0 x 2, IEEE 1394 (4-х контактный) x1, порт eSATA x 1, разъем микрофона x 1, разъем наушников x 1, кард-ридер 13-в-1 x 1 Asus Медиацентр 35...

Page 252 1, разъем композитного видео (L/R) x 1 (с помощью переходного кабеля) Аудиовход: разъем композитного видео(L/R) x 1 (с помощью переходного кабеля) Разъем Ethernet 10/100/1000 x 1 Блок питания 275 Вт (PFC) Размеры 357 мм (Ш) x 95 мм (В) x 398 мм (Д) 36 Asus Медиацентр...

### This manual is also suitable for:

Asterio d20Asteio d20